## INSTRUCCIONES PARA EL REGISTRO DE CIUDADANOS EXTRANJEROS EN EL PORTAL DE PRUEBAS DE ADMISIÓN REMOTAS DE LA SPBPU PEDRO EL GRANDE (EN ADELANTE - PORTAL)

Después de haber presentado los documentos de admisión a tu gerente de la Oficina para estudiantes extranjeros (en adelante, OEE), se te asignarán un nombre de usuario y una contraseña.

Recibirás tu nombre de usuario y contraseña en tu correo electrónico.

Luego sigue el enlace: <u>https://imopm.spbstu.ru/</u> y haz clic en el botón "Iniciar sesión" (**«Вход»**) (en la esquina superior derecha).

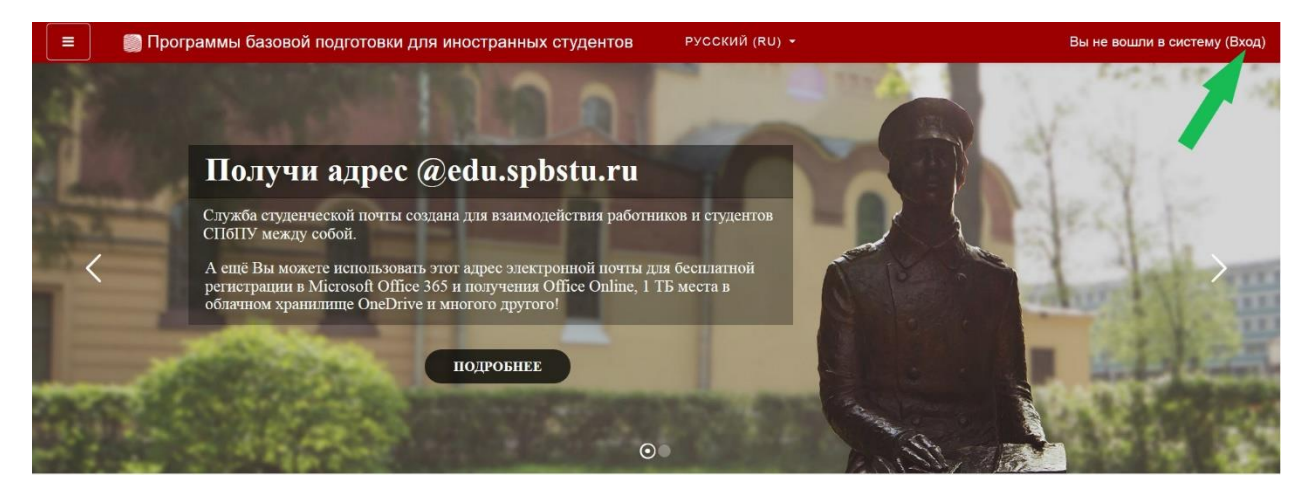

Luego rellena los campos **nombre de usuario** (**ЛОГИН**) y **contraseña** (**Пароль**) que has recibido por email, y haz click en "entrar" (**Вход**).

| Вход по паролю          |
|-------------------------|
| Логин                   |
| Пароль                  |
| для слушателей курсов и |
|                         |

A continuación, tienes que rellenar **SOLAMENTE 3 primeros campos (están resaltados en amarillo)**:

Tienes que escribir tu APELLIDO (Фамилия) y tu NOMBRE (Имя) en ruso, así como tu dirección de correo electrónico.

| Личный кабинет    |                                      |                                      |   |                |
|-------------------|--------------------------------------|--------------------------------------|---|----------------|
| Домашняя страница | • Основные                           |                                      |   | Развернуть всё |
| в Календарь       | Фамилия 🚯                            | ФАМИЛИЯ                              |   |                |
| ) Личные файлы    | Имя 🔮                                | имя                                  |   |                |
|                   | Адрес электронной почты  🕚           | Адрес электронной почты              |   |                |
|                   | Показывать адрес 🥹 электронной почты | Только другим слушателям курса       | - | ٠              |
|                   | Город                                |                                      |   |                |
|                   | Выберите страну                      | Выберите страну                      | ٠ |                |
|                   | Часовой пояс                         | Useesse and essent (Essent) (Acoust) |   |                |

Luego, en la parte inferior de la página haz click en "Acualizar el perfil" (**Обновить профиль**).

| 😑 🛛 👩 Программы баз | зовой подготовки для иностранных студентов Русский (RU) - 🗼 🗭 🌍  |
|---------------------|------------------------------------------------------------------|
| 🙆 Личный кабинет    | Для загрузки файлов перетащите их сюда.                          |
| 希 Домашняя страница | Поддерживаемые типы файлов:                                      |
| 🏥 Календарь         | Файлы изображений из сети Интернет gif jpo jpog jpg png svg svgz |
| 🗋 Личные файлы      | Описание изображения                                             |
|                     | <ul> <li>Дополнительная информация об имени</li> </ul>           |
|                     | Интересы                                                         |
|                     | <ul> <li>Необязательное</li> </ul>                               |
|                     | <ul> <li>Другие поля</li> </ul>                                  |
|                     | Отмена                                                           |
|                     | Обязательные для заполнения поля в этой форме помечены 🚯 .       |

Luego elige la sección "Página de inicio" (**Домашняя страница**) en el Portal: allí verás una lista de los exámenes (en lo sucesivo, la prueba) para la admisión a la Universidad Politécnica.

| 🔳 🛛 🗑 Програмі     | мы базовой подготовки для иностранных студентов                                                                                                    | РУССКИЙ (RU) +                             | • O *             |
|--------------------|----------------------------------------------------------------------------------------------------|--------------------------------------------|-------------------|
| Дичный кабинет     |                                                                                                    | and the second                             | A stack in M      |
| 希 Домашняя страниц | и апрес @edu snbstu ru                                                                                                    |                                            | The second second |
| 🛗 Календарь        | y in adpec weauspostun u                                                                                                    |                                            | A Shared Street   |
| 🗋 Личные файлы     | туденческой почты создана для взаимодействия работни<br>между собой.                                                                                          | нков и студентов                           |                   |
|                    | ы можете использовать этот адрес электронной почты дл<br>ции в Microsoft Office 365 и получения Office Online, 1 Т<br>и хранилище OneDrive и многого другого! | ия бесплатной<br>Ъместа в                  | - deriver         |
|                    | подробнее                                                                                                    |                                            | I LANDARD         |
|                    | A DE LA DESCRIPTION OF TAXABLE                                                                                                    | 1. 10 1 10 1 10 1 10 1 10 10 10 10 10 10 1 | and the second    |
|                    | <b>⊙</b>                                                                                                    | Per la la la la la la la la la la la la la |                   |
|                    |                                                                                                    |                                            |                   |
|                    |                                                                                                    |                                            |                   |

## EL DÍA DEL EXAMEN

Los enlaces para acceder al examen estarán disponibles en el día del examen, según lo programado.

**ATENCIÓN:** El horario de los exámenes se indica en hora de Moscú. Puedes ver la hora exacta de Moscú aquí: https://time100.ru/.

En el día del examen, en la sección "Página de inicio" (Домашняя страница), debes seleccionar el examen que vas a realizar en el Portal.

| 😑 🛯 🗐 Программы базово                              | й подготовки для иностранных студентов                                                                                                    | ССКИЙ (RU) -                       | 0.1    |
|-----------------------------------------------------|----------------------------------------------------------------------------------------------------|------------------------------------|--------|
| 🎪 Личный кабинет                                    | Поиск курса Применить                                                                                                    |                                    |        |
| # Домашняя страница                                 | Категории курсов                                                                                                    | 1                                  |        |
| <ul> <li>Календарь</li> <li>Личные файлы</li> </ul> | <ul> <li>ЭКЗАМЕНЫ</li> <li>Русский язык(т)</li> <li>Математика</li> <li>Обществознание</li> <li>Химия</li> <li>Math for International Business</li> <li>English for International Business</li> </ul> | ≁ Сверну                           | te bcē |
|                                                     | Обучение в период предупрежде<br>инфекции<br>> Бакалавриат (4)<br>> Магистратура<br>> Специалитет                                                                                                    | ния распространения короновирусной |        |

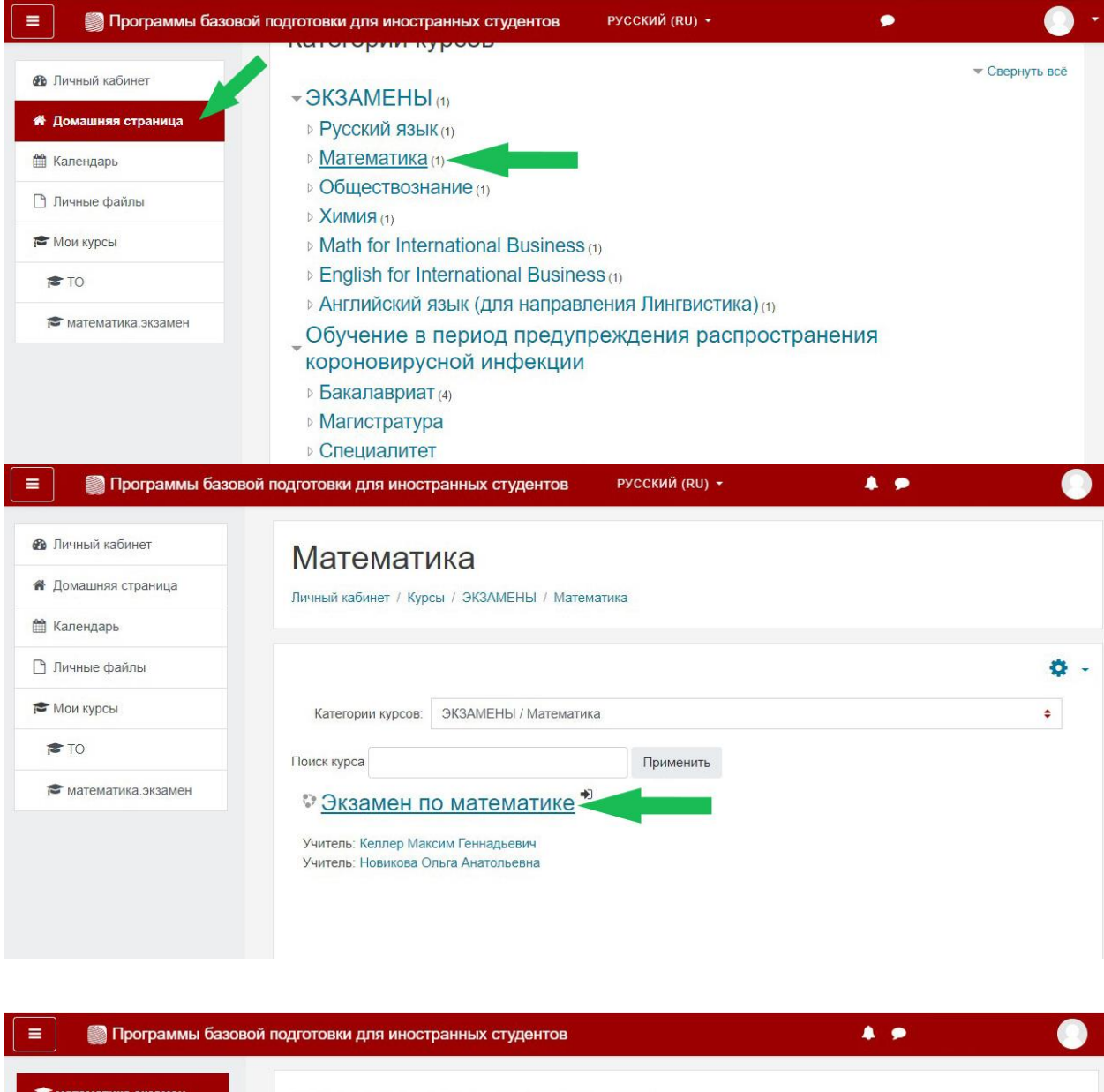

| 🖻 математика.экзамен<br>🚰 Участники | Экзамен по математике<br>Личный кабинет / Мои курсы / математика.экзамен                                             |
|-------------------------------------|----------------------------------------------------------------------------------------------------|
| 3начки                              |                                                                                                    |
| 🗹 Компетенции                       |                                                                                                    |
| Личный кабинет                      | <ul> <li>Экзамен для обучающихся на подготовительном факультете</li> <li>Экзамен для внешних абитуриентов</li> </ul> |
| 🖀 Домашняя страница                 |                                                                                                    |
| 🛗 Календарь                         | Подготовка к тестированию                                                                                            |
| 🗋 Личные файлы                      | 📝 Пробное тестирование                                                                                               |
| 🕿 Мои курсы                         |                                                                                                    |
| 🖻 ТО                                |                                                                                                    |
| 🔊 математика.экзамен                |                                                                                                    |

Luego clica en "Iniciar la prueba" («Начать тестирование»).

| 📃 🛛 🗑 Программы базог | вой подготовки для иностранных студентов                                 | <b>* •</b>         |              |
|-----------------------|--------------------------------------------------------------------------|--------------------|--------------|
| 🔁 математика.экзамен  | Экзамен по математике                                                    |                    |              |
| 嶜 Участники           | Личный кабинет / Мои курсы / математика.экзамен / Общее / Экзамен для вн | ешних абитуриентов |              |
| • Значки              |                                                                          |                    |              |
| 🕑 Компетенции         | Экзамен для внешних абитуриентов                                         |                    |              |
| 🚯 Личный кабинет      | Разрешено полыток: 1                                                     |                    |              |
| 希 Домашняя страница   |                                                                          |                    |              |
| 🋗 Календарь           | Чтобы пройти тест, вам необходимо знат                                   | ь пароль           |              |
| 🗋 Личные файлы        | Ограничение по времени: 45 мин                                           |                    |              |
| 🕿 Мои курсы           | Начать тестирование                                                      |                    |              |
| TO 📚                  | <ul> <li>Эказмен пла обучающихся на полотори. Пелейти на</li> </ul>      | • Пробире те       |              |
| 🕿 математика.экзамен  |                                                                          |                    | empositive P |

Después de eso, el sistema te pedirá que leas las condiciones para realizar el examen. Debes leerlas y marcar la casilla que estás de acuerdo ("Я согласен с вышеперечисленными условиями»), luego haz clic en "Siguiente" (Далее).

| <ul> <li>Значия</li> <li>Сомпетенции</li> <li>Личный каблиет</li> <li>Домашняя стоя</li> <li>Календарь</li> <li>Тичные файлы</li> <li>Личные файлы</li> <li>Личные файлы</li> <li>Личные файлы</li> <li>Личные файлы</li> <li>Солга стор солга стор солга с с выше перечисленными условиями</li> <li>Соле в с с с выше перечисленными условиями</li> <li>Соле в с с с с с с с с с с с с с с с с с с</li></ul>                                                                                                    |                                                                                                    | 3a               | ікрыть |
|----------------------------------------------------------------------------------------------------|----------------------------------------------------------------------------------------------------|------------------|--------|
| Компетенции Компетенции Личный кабинет Домашнияя стра Календарь Мои курсы                                                                                                    | Ознакомьтесь с условиями прохождения теста                                                                                                    |                  |        |
| Компетенции                                                                                                    | Порядок прохождения тестирования                                                                                                    | *                |        |
| Пичный кабинет Пичный кабинет Осле авторизации с помощью реквизитов доступа к учетной записи в Системе прокторинга (либо с помощью процедуры передачи авторизации с платформы-партнера). С. С. Осле авторизации с полощью реквизитов доступа к учетной записи в Системе прокторинга (либо с помощью процедуры передачи авторизации с платформы-партнера). С. С. Осле авторизации с полощью реквизитов доступа к учетной записи в Системе прокторинга (либо с помощью процедуры передачи авторизации с платформы-партнера). С. С. Осле авторизации с полощью реквизитов доступа к учетной записи в Системе прокторинга (либо с помощью процедуры передачи авторизации с платформы-партнера). С. С. Осле авторизации с полощью реквизитов доступа к учетной записи в Системе прокторинга (либо с помощью процедуры передачи авторизации с платформы-партнера). С. Осле авторизации с полощью реквизитов доступа к учетной записи в Системе прокторинга (либо с помощью процедуры передачи авторизации с платформы-партнера). С. Осле авторизации с полощью реквизитов доступа к учетной записи в Системе прокторинга (либо с помощью процедуры передачи авторизации с платформы-партнера). С. Осле авторизации с платформы-партнера). С. Осле авторизации с платформы-партнера. С. Осле выбора тест/замена Пользователь проходит процедуру идентификации согласно инструкциям системы и С. Я согласен с вышеперечисленными усповиями Далее Мои курсы | омпетенции 1. К тестированию допускаются Пользователи, зарегистрированные в Системе прокторинга, либо на одной из платформ партнеров, подтверу памищу регистрацию Пользователя,                                                                                                    |                  |        |
| Домашная стра<br>Календарь<br>Календарь<br>Лимные файлы<br>Мои курсы                                                                                                    | <ul> <li>платородинаритеров, подперядающих регистрации пользованстви.</li> <li>2. После авторизации с помощью реквизитов доступа к учетной записи в Системе прокторинга (либо с помощь<br/>пользователя). После авторизации с полнощью реквизитов доступа учетной записи в Системе прокторинга (либо с помощь<br/>полношим с полношим с полношью реквизитов. Доступа и учетной записи в Системе прокторинга (либо с помощь<br/>полноше и полноше и полноше и полноше полноше и полноше и<br/>полноше и полноше и полноше и<br/>Полноше и полноше и полноше и полноше и полноше и полноше и полноше и полноше и полноше и полноше и полноше и полноше и полноше и полноше и полноше и полноше и полноше и полноше и полноше и полноше и полноше и полноше и полноше и полноше и полноше и полноше и полноше и полноше и п<br/>Полноше и полноше и полноше и полноше и полноше и полноше и полноше и полноше и полноше и полноше и полноше и полноше и полноше и полноше и полноше и полноше и полноше и полноше и полноше и полноше и полноше и полноше и полноше и полн</li></ul> | 510              |        |
| Календарь<br>Календарь<br>3. После выбора тест/замена Пользователь проходит процедуру идентификации согласно инструкциям системы и<br>Я согласен с вышеперечисленными условиями<br>Далее<br>Мои курсы                                                                                                    | алашняя стран                                                                                                    | ых ему<br>ый ему |        |
| Я согласен с вышеперечисленными условиями<br>Личные файлы<br>Мои курсы                                                                                                    | зазамен (пиоо выполнить иные действия, предусматриваемые регламентов плагформы-партнера).<br>3. После выбора тест/замена Пользователь проходит процедуру идентификации согласно инструкциям систем                                                                                                    | лы и             |        |
| Далее                                                                                                    | Я согласен с вышеперечисленными условиями                                                                                                    |                  |        |
| Мои курсы                                                                                                    | Далее                                                                                                    |                  |        |
|                                                                                                    | Лои курсы                                                                                                    |                  |        |

Luego, el sistema te pedirá que hagas varias fotos como confirmación de que tú vas a hacer la prueba de admisión. Debes clicar en "Empezar a hacer fotos" (Начать сьемку).

|                                                                                                    | 📄 Програм              | мы базовой подготовки для иностранных студентов                                                                                                    |                      | 4 . 9   |  |
|----------------------------------------------------------------------------------------------------|------------------------|----------------------------------------------------------------------------------------------------|----------------------|---------|--|
| 2                                                                                                    |                        | Экзамен по матема                                                                                                    | тике                 |         |  |
| ter e constante de la constante de la constant | Участники<br>Значки    |                                                                                                    |                      | Закрыть |  |
| ×                                                                                                    | Компетенции            | Сделайте 5 фото лица<br>На этом этапе вам нужно:                                                                                                    |                      |         |  |
| 6                                                                                                    | Личный кабинет         | <ol> <li>Сесть перед камерои;</li> <li>Нажать кнопку "начать съёмку";</li> <li>Смотреть в камеру и поворачивать голову в сторону<br/>респисатили с поворачивать голову в сторону</li> </ol> | Начать съёмку        |         |  |
| **                                                                                                    | Домашняя стран         | воплывающего курсора примерно на то градусов<br>В результате получится серия из 5 фотографий с разных<br>ракурсов для наилучшего распознавания                                              |                      |         |  |
|                                                                                                    | Личные файлы           | Далее                                                                                                    |                      |         |  |
| P                                                                                                    | Маи курсы              |                                                                                                    | ration (composition) |         |  |
|                                                                                                    | ТО<br>математика.экзам | <ul> <li>Экзамен для обучающихся на подготовил П</li> <li>ен</li> </ul>                                                                                                    |                      |         |  |

Quizás el Portal te pedirá que permitas el acceso a la cámara, debes hacer clic en "Permitir" (Разрешить).

|                                                                                                    |               | <b>fn</b> мате ×                           | +                                     |                   |                   |    |       |
|----------------------------------------------------------------------------------------------------|---------------|--------------------------------------------|---------------------------------------|-------------------|-------------------|----|-------|
| ← Я С 🔒 іторт.spbstu.ru математика.экзамен: Экзамен для внешних абитуриентов                                                                  |               |                                            | ę                                     |                   |                   | B  | $\pm$ |
| 😑 🔊 Программы базовой подготовки для иностранных студентов                                                                                    | Сайт<br>разро | туп к каме<br>https://imop<br>ешение испол | ре<br>m.spbstu.ru за<br>њзовать камер | прашие<br>у вашег | ает<br>о устройст | ва |       |
| Экзамен по математике                                                                                                    |               |                                            | Разрешить                             | E                 | Блокирова         | ть |       |
| 🔮 Участники                                                                                                    |               | 1                                          | Закрыть                               |                   |                   |    |       |
| О Значки<br>Сделайте 5 фото лица                                                                                                    | -             |                                            |                                       |                   |                   |    |       |
| <ul> <li>Компетенции</li> <li>На этом этапе вам нужно:</li> <li>1. Сесть перед камерой;</li> <li>2. Нажать кнопку "начать съёмку";</li> </ul> |               |                                            |                                       |                   |                   |    |       |
| З. Смотреть в камеру и поворачивать голову в сторону<br>всплывающего курсора примерно на 15 градусов СС                                       | )             |                                            |                                       |                   |                   |    |       |
| Домашняя стран<br>В результате получится серия из 5 фотографий с разных<br>ракурсов для наилучшего распознавания                              |               |                                            |                                       |                   |                   |    |       |
| 🏥 Календарь                                                                                                    |               |                                            |                                       |                   |                   |    |       |
| Ст. Личные файлы                                                                                                    |               |                                            |                                       |                   |                   |    |       |
| 🗢 Мои курсы                                                                                                    |               |                                            |                                       |                   |                   |    |       |
| j# 10                                                                                                    |               |                                            |                                       |                   |                   |    |       |

Luego clica en "Empezar a hacer fotos" (**Начать сьемку**), mira a la cámara y el sistema tomará 5 fotos tuyas automáticamente. Después de eso, haz clic en "Siguiente" (Далее).

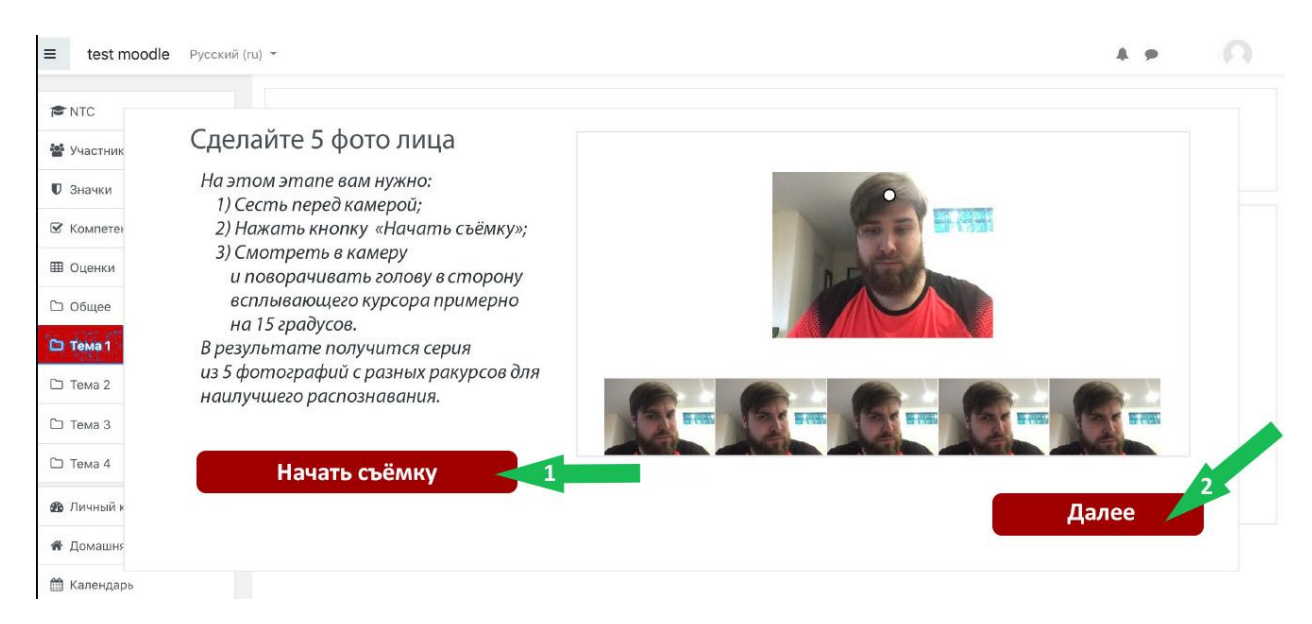

Después de eso, puedes comenzar la prueba de admisión haciendo clic en el botón "Iniciar prueba" (Начать тест).

| ≡ test moodle Русский (ru) т |                       | A 9 | 0 |
|------------------------------|-----------------------|-----|---|
| R NTC                        |                       |     |   |
| 🚰 Участник                   | Всё готово            |     |   |
| 🛡 Значки                     |                       |     |   |
| 🖉 Компетен                   |                       |     |   |
| Ш Оценки                     |                       |     |   |
| С Общее                      | Можете начинать тест! |     |   |
| 🗅 Тема 1                     |                       |     |   |
| 🗅 Тема 2                     |                       |     |   |
| 🗅 Тема 3                     | Начать тест           |     |   |
| 🗅 Тема 4                     |                       |     |   |
| 28 Личный к                  |                       |     |   |
| 😤 Домашня                    |                       |     |   |

## **!!! Información importante:**

1. Durante el examen, no está permitido salir de la habitación ni abandonar tu lugar de trabajo, el sistema lo notará y suspenderás la prueba.

2. Durante el examen no debe haber otras personas en la habitación donde haces la prueba. El sistema notará la presencia de otra persona en la cámara y tu examen no será aprobado.

Para acabar el examen, debes hacer clic en el botón "Finalizar intento" (**Закончить попытку**) en la parte inferior de la prueba.

| imopm.spb                                                                  | stu.ru Пробное тестирование                                                                                                    |
|----------------------------------------------------------------------------|----------------------------------------------------------------------------------------------------|
| 🌍 Программы                                                                | базовой подготовки для иностранных студентов                                                                                                    |
| Вопрос 14<br>Пока нет<br>ответа<br>Балл: 1,0<br>ГС Отметить<br>вопрос      | Решите уравнения. Если уравнение имеет более одного корня, укажите наибольший из них.<br>$\log_{\mathfrak{g}}(x+1) + \log_{\mathfrak{I}} \frac{1}{x+1} = \log_{\frac{1}{\mathfrak{g}}} 27$ Ответ: |
| Вопрос <b>15</b><br>Пока нет<br>ответа<br>Балл: 1,0<br>"Стметить<br>вопрос | Найти наибольшее значение функции $y = 2x^3 - 9x^2 - 3$ на отрезке, $A = [-1; 4]$<br>Ответ:                                                                                                    |
|                                                                            | Закончить попытку                                                                                                    |

Después de eso, pulse el botón gris "Enviar todo y acabar la prueba" (Отправить всё и завершить тест).

| Программы базовой | подготовки для иностранных студентов                                                                      |  |  |  |
|-------------------|----------------------------------------------------------------------------------------------------|--|--|--|
| 10                | Ответ сохранен                                                                                            |  |  |  |
| 11                | Ответ сохранен                                                                                            |  |  |  |
| 12                | Ответ сохранен                                                                                            |  |  |  |
| 13                | Ответ сохранен                                                                                            |  |  |  |
| 14                | Ответ сохранен                                                                                            |  |  |  |
| 15                | Ответ сохранен                                                                                            |  |  |  |
|                   | Вернуться к попытке<br>Оставшееся время 0:55:23                                                           |  |  |  |
|                   | Эта попытка должна быть отправлена до Воскресенье, 19 Июль 2020, 16:34.<br>Отправить всё и завершить тест |  |  |  |

A continuación, para comprobarlo tienes que hacer click en el botón rojo "Enviar todo y acabar la prueba" (**Отправить всё и завершить тест**).

| 🗑 Программы базов | ой подготовки для иностранных сту                                                          | центов                                                                                                    |  |
|-------------------|--------------------------------------------------------------------------------------------|----------------------------------------------------------------------------------------------------|--|
| 10                | Ответ сохранен                                                                             |                                                                                                    |  |
| 11                | Ответ сохранен                                                                             |                                                                                                    |  |
| 12                | Ответ сохранен                                                                             |                                                                                                    |  |
| 13                | Ответ сохранен                                                                             |                                                                                                    |  |
| 14                | Ответ сохранен                                                                             |                                                                                                    |  |
| 15                | Ответ сохранен                                                                             | Поптрерудение                                                                                                    |  |
|                   | Вернуться к<br>Оставшееся вр<br>Эта попытка должна быть отправлена ди<br>Отправить всё и з | После отправки Вы больше не сможете<br>изменить свои ответы на эту попытку.<br>Отправить всё и завершить тест<br>Отмена |  |
|                   |                                                                                            |                                                                                                    |  |

Después de esto la prueba está terminada.